# AVD HOW TO

#### Use of Data Logger demo application

| Data L                                                                  | .ogged Hy                                                  | storical                                                    |                                 | Schneider                      |
|-------------------------------------------------------------------------|------------------------------------------------------------|-------------------------------------------------------------|---------------------------------|--------------------------------|
| Historical                                                              |                                                            |                                                             |                                 | <b>U</b> Electric <sup>®</sup> |
| Hystorical Rev.4                                                        |                                                            |                                                             |                                 |                                |
| Data Jun15                                                              | Hight Default • Lo                                         | ad Data Check All Ur                                        | check All Auto Refresh          | is OFF                         |
| □ State ♥ AI1 ♥ AI2 ♥<br>AO □ Humid □ Out 2 □<br>E5 □ E6 □ 01 □ 02 □ 03 | AI3 @ AI4 @ AI5 @ AI6<br>Heat Comp Fan O<br>04 08 09 13 19 | Set - High T - Low T<br>ut 6 - Out 7 - DI 1 - D<br>20 - RTC | Max T Min T H<br>I 2 Eco Step E | Ii RH Cow RH C                 |
| 015/06/16 08:48: <b>AII</b> :25                                         |                                                            |                                                             |                                 |                                |
| 28                                                                      | h                                                          |                                                             |                                 |                                |
| 27                                                                      | 1 ~~~                                                      | Myh                                                         |                                 | M                              |
| 26                                                                      | MAL M                                                      | with why have                                               | 4. Mynung                       | Marm/                          |
| 25                                                                      | WW I                                                       |                                                             | Margard the                     | when here to                   |
| 24                                                                      | - ' \                                                      |                                                             |                                 | 1                              |
| 23                                                                      |                                                            |                                                             |                                 |                                |
| 22                                                                      |                                                            |                                                             |                                 |                                |
|                                                                         |                                                            |                                                             |                                 |                                |
| 11Jun                                                                   | 12Jun 13Jun                                                | 14Jun                                                       | 15Jun 16Ju                      | in 17Jun                       |
|                                                                         |                                                            |                                                             |                                 |                                |
|                                                                         |                                                            |                                                             |                                 |                                |

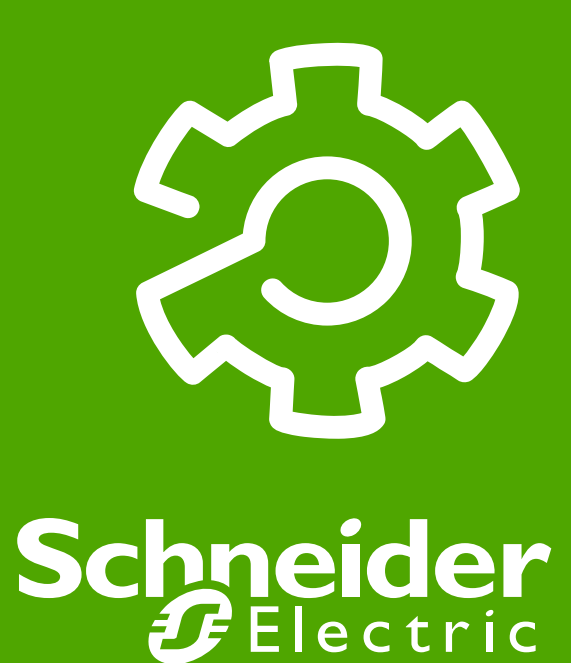

#### File system function overview

For a quick detail information about the **fs\_iec library functions** reference to the document: 9IS24237-1\_FileSystem\_ApplicationNotes\_EN\_29.07.13.pdf - **Appendix - Library** 

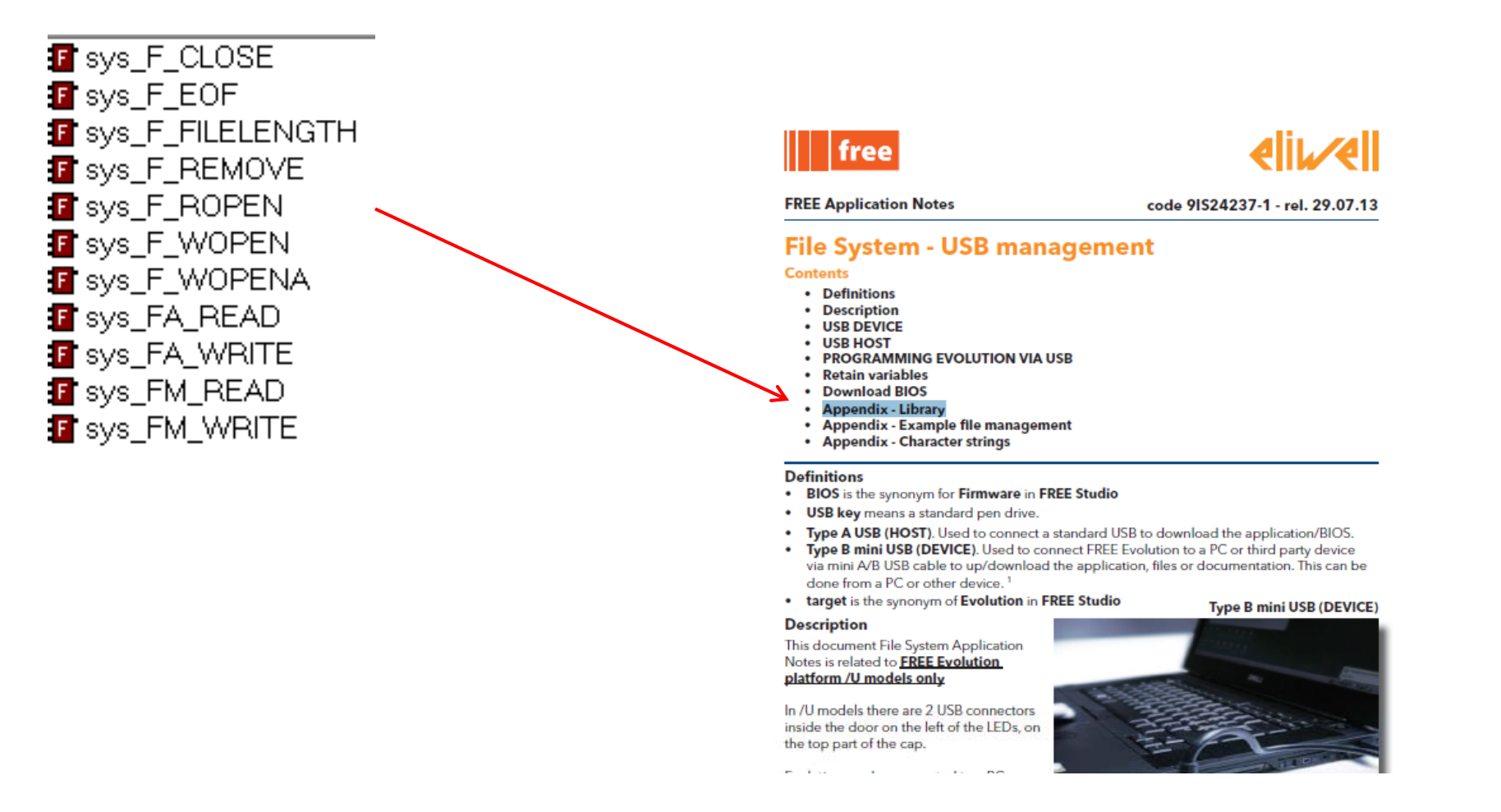

#### Data Logger Demo PLC-Programs

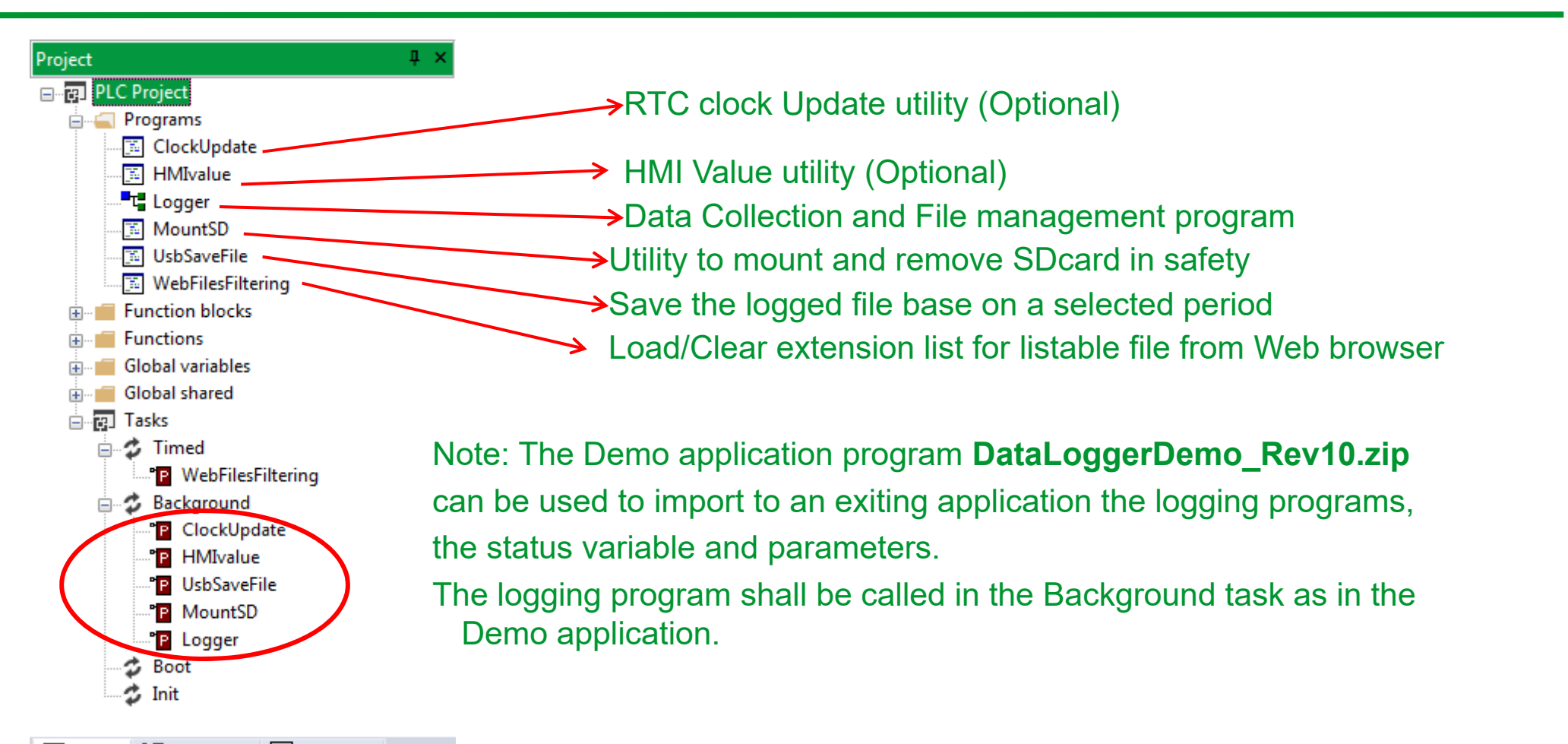

😨 Project 🔄 Definitions 🔚 Resources

### Data Logger Demo FB imports

#### Import also following Functional Block:

- Data record
- Filename definition

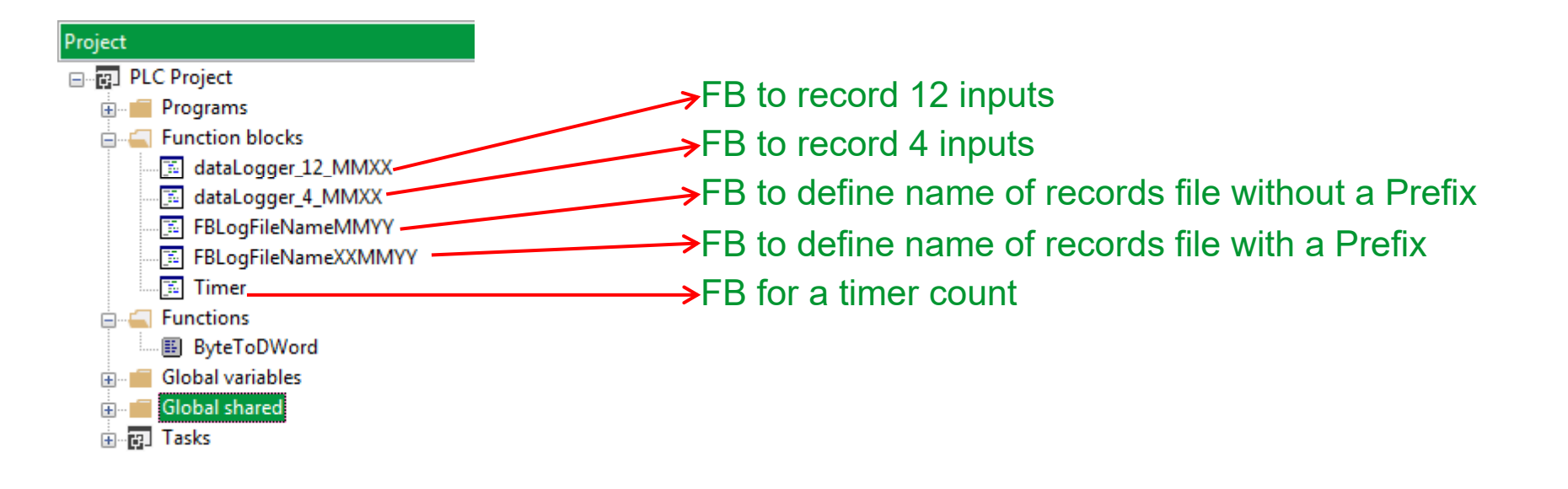

### FB DataLogger\_4\_MMXX /12\_MMXX

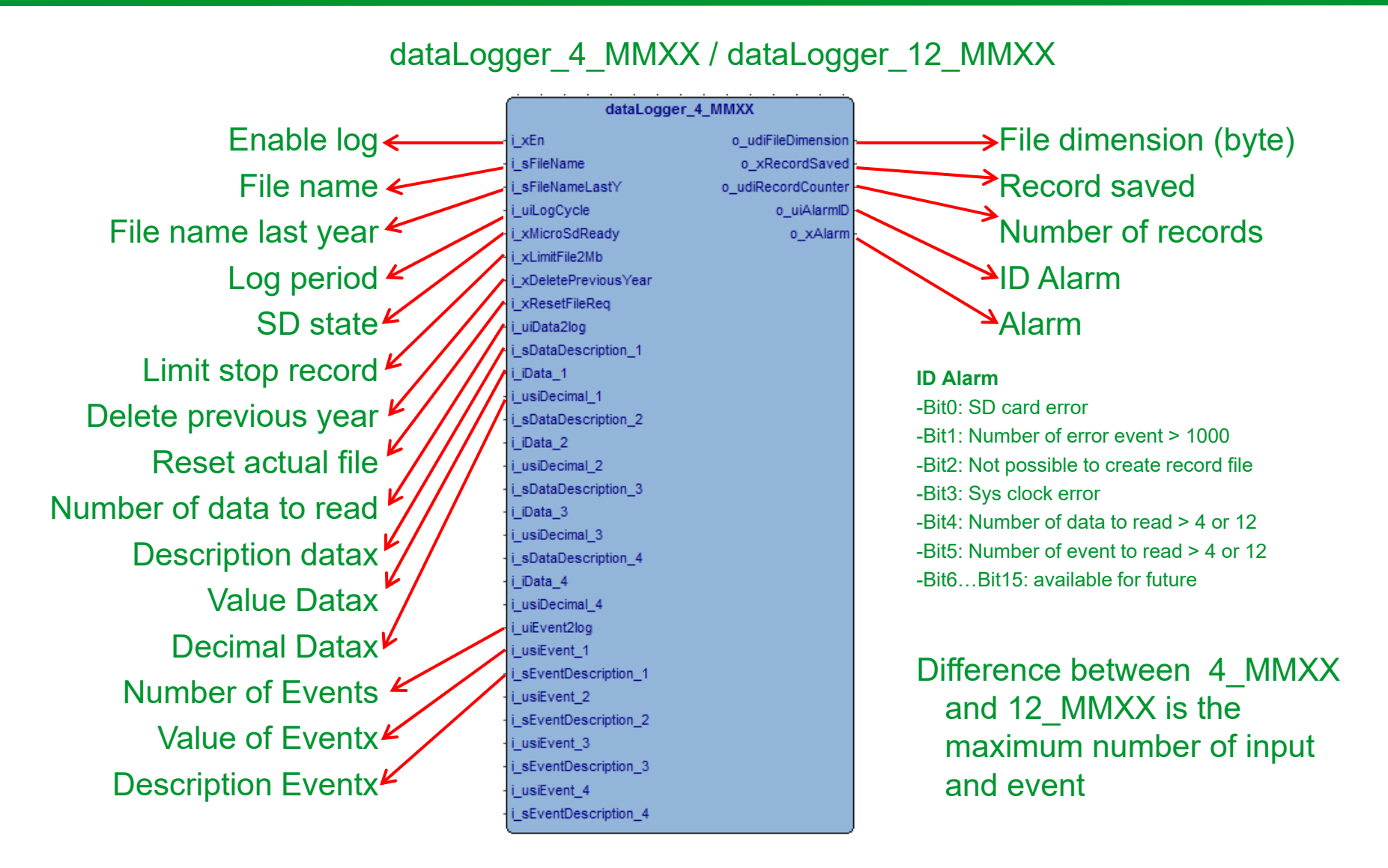

# Data Logger Demo Upgrade of Logger V2

To add the data Logger option in your exiting application, add first the highlighted libraries

| Project library list                        | Tagent                                                                                                    | X                           | SOM_TM172P_DemoDataLoggerWeb Extra1            | PLL                              |
|---------------------------------------------|----------------------------------------------------------------------------------------------------|-----------------------------|------------------------------------------------|----------------------------------|
| Name<br>basic<br>FS_IEC<br>logger<br>StrLib | Link<br>c:\program files (x86)\schneider electri<br>C:\Program Files (x86)\Schneider Elect<br>PLL\logger.pll<br>PLL\StrLib.pll | Add<br>Remove<br>Remove all | HMI  HI  L Download  FL  PLL  PreviousVersions | Name<br>logger.pll<br>StrLib.pll |
|                                             |                                                                                                    | UnLink<br>ReLink<br>Close   | Use web use web_source                         |                                  |

If You have already import to an existing project a previous release of the data logger demo You have to replace the Logger program with the new one of the **DataLoggerDemo\_Rev10.zip**.

Remember to connect the logger data array with your application data and also change the file header string.

### Data Logger Demo PLC-Global Variable

#### Import the Data Logger demo global variables

| Project # ×                                                                                                    |   | Name              | Type | Address | Group          | Array | Init value | Attribute | Description |
|----------------------------------------------------------------------------------------------------|---|-------------------|------|---------|----------------|-------|------------|-----------|-------------|
| 🖃 🗐 LoggerPLC Project                                                                                                    | 1 | SD_YET_MOUNTED    | UINT | Auto    | Ungrouped_vars | No    | 8          | CONSTANT  |             |
| 🖨 🧰 Programs                                                                                                    | 2 | SD_UNSAFE_REMOVED | UINT | Auto    | Ungrouped_vars | No    | 1          | CONSTANT  |             |
| 🗈 🔝 ClockUpdate                                                                                                    | 3 | SD_RUNNING        | UINT | Auto    | Ungrouped_vars | No    | 4          | CONSTANT  |             |
| HMIvalue                                                                                                    | 4 | SD_RETRY          | UINT | Auto    | Ungrouped_vars | No    | 7          | CONSTANT  |             |
| tin El Logger                                                                                                    | 7 | SD_RELEASE_SD     | UINT | Auto    | Ungrouped_vars | No    | 6          | CONSTANT  |             |
|                                                                                                    | 6 | SD_READY_TO_MOUNT | UINT | Auto    | Ungrouped_vars | No    | 2          | CONSTANT  |             |
|                                                                                                    | 7 | SD_READY          | UINT | Auto    | Ungrouped_vars | No    | 3          | CONSTANT  |             |
| Eurotion blocks                                                                                                    | 8 | SD_NOT_PRESENT    | UINT | Auto    | Ungrouped_vars | No    | 0          | CONSTANT  |             |
|                                                                                                    | 9 | SD_INSERT_SD      | UINT | Auto    | Ungrouped_vars | No    | 5          | CONSTANT  |             |
| Global variables     Global shared     Global shared     Global shared     Tasks     Global shared     Global shared     Global share |   |                   |      |         |                |       |            |           |             |

Project 🗠 🦳

#### Data Logger Demo PLC-Parameter

#### PLC Parameter table

To integrate the data logger in Your existing application import all the parameter from the demo application

|    | Add 🔛   | Remove 🛛 📓 Recald  | 2               |                  |      |               |     |     |       |        |      |
|----|---------|--------------------|-----------------|------------------|------|---------------|-----|-----|-------|--------|------|
| #  | Address | Name               | Device type     | Application type | Size | Default value | Min | Max | Scale | Offset | Unit |
| 1  | 16384   | LogEnable          | Boolean         | BOOL             |      | False         |     |     | 1     | 0      |      |
| 2  | 16385   | LogCycle           | Unsigned 16-bit | UINT             |      | 60            |     |     | 1     | 0      | Sec  |
| 3  | 16386   | LogCycle2          | Unsigned 16-bit | UINT             |      | 120           |     |     | 1     | 0      | Sec  |
| 4  | 16387   | DescriptionData1   | String          | STRING           | 12   | AI 1          |     |     | 1     | 0      |      |
| 5  | 16394   | DescriptionData2   | String          | STRING           | 12   | AI 2          |     |     | 1     | 0      |      |
| 6  | 16401   | DescriptionData3   | String          | STRING           | 12   | AI 3          |     |     | 1     | 0      |      |
| 7  | 16408   | DescriptionData4   | String          | STRING           | 12   | AI 4          |     |     | 1     | 0      |      |
| 8  | 16415   | DescriptionData5   | String          | STRING           | 12   | AI 5          |     |     | 1     | 0      |      |
| 9  | 16422   | DescriptionData6   | String          | STRING           | 12   | AI 6          |     |     | 1     | 0      |      |
| 10 | 16429   | DescriptionData7   | String          | STRING           | 12   | AI 7          |     |     | 1     | 0      |      |
| 11 | 16436   | DescriptionData8   | String          | STRING           | 12   | AI 8          |     |     | 1     | 0      |      |
| 12 | 16443   | DescriptionData9   | String          | STRING           | 12   | AI 9          |     |     | 1     | 0      |      |
| 13 | 16450   | DescriptionData10  | String          | STRING           | 12   | AI 10         |     |     | 1     | 0      |      |
| 14 | 16457   | DescriptionData11  | String          | STRING           | 12   | AI 11         |     |     | 1     | 0      |      |
| 15 | 16464   | DescriptionData12  | String          | STRING           | 12   | AI 12         |     |     | 1     | 0      |      |
| 16 | 16471   | DescriptionEvent1  | String          | STRING           | 12   | Event 1       |     |     | 1     | 0      |      |
| 17 | 16478   | DescriptionEvent2  | String          | STRING           | 12   | Event 2       |     |     | 1     | 0      |      |
| 18 | 16485   | DescriptionEvent3  | String          | STRING           | 12   | Event 3       |     |     | 1     | 0      |      |
| 19 | 16492   | DescriptionEvent4  | String          | STRING           | 12   | Event 4       |     |     | 1     | 0      |      |
| 20 | 16499   | DescriptionEvent5  | String          | STRING           | 12   | Event 5       |     |     | 1     | 0      |      |
| 21 | 16506   | DescriptionEvent6  | String          | STRING           | 12   | Event 6       |     |     | 1     | 0      |      |
| 22 | 16513   | DescriptionEvent7  | String          | STRING           | 12   | Event 7       |     |     | 1     | 0      |      |
| 23 | 16520   | DescriptionEvent8  | String          | STRING           | 12   | Event 8       |     |     | 1     | 0      |      |
| 24 | 16527   | DescriptionEvent9  | String          | STRING           | 12   | Event 9       |     |     | 1     | 0      |      |
| 25 | 16534   | DescriptionEvent10 | String          | STRING           | 12   | Event 10      |     |     | 1     | 0      |      |
| 26 | 16541   | DescriptionEvent11 | String          | STRING           | 12   | Event 11      |     |     | 1     | 0      |      |
| 27 | 16548   | DescriptionEvent12 | String          | STRING           | 12   | Event 12      |     |     | 1     | 0      |      |
| 28 | 16555   | EnableData1        | Boolean         | BOOL             |      | True          |     |     | 1     | 0      |      |
| 29 | 16556   | EnableData2        | Boolean         | BOOL             |      | True          |     |     | 1     | 0      |      |
| 30 | 16557   | EnableData3        | Boolean         | BOOL             |      | True          |     |     | 1     | 0      |      |

#### EEPROM Parameters

#### Data Logger Demo PLC-Parameter

#### **PLC** Parameter table

#### To integrate the data logger in Your existing application import all the parameter from the demo application

🛃 Add 🔚 Remove 🧾 Recalc

| #  | Address | Name               | Device type    | Application type | Size | Default value | Min       | Max | Scale | Offset | Unit |              |
|----|---------|--------------------|----------------|------------------|------|---------------|-----------|-----|-------|--------|------|--------------|
| 26 | 16541   | DescriptionEvent11 | String         | STRING           | 12   | Event 11      |           |     | 1     | 0      |      |              |
| 27 | 16548   | DescriptionEvent12 | String         | STRING           | 12   | Event 12      |           |     | 1     | 0      |      |              |
| 28 | 16555   | EnableData1        | Boolean        | BOOL             |      | True          |           |     | 1     | 0      |      |              |
| 29 | 16556   | EnableData2        | Boolean        | BOOL             |      | True          |           |     | 1     | 0      |      | Enable read  |
| 30 | 16557   | EnableData3        | Boolean        | BOOL             |      | True          |           |     | 1     | 0      |      |              |
| 31 | 16558   | EnableData4        | Boolean        | BOOL             |      | True          |           |     | 1     | 0      |      |              |
| 32 | 16559   | EnableData5        | Boolean        | BOOL             |      | True          |           |     | 1     | 0      |      |              |
| 33 | 16560   | EnableData6        | Boolean        | BOOL             |      | True          |           |     | 1     | 0      |      | L            |
| 34 | 16561   | EnableData7        | Boolean        | BOOL             |      | True          |           |     | 1     | 0      |      | Г            |
| 35 | 16562   | EnableData8        | Boolean        | BOOL             |      | False         |           |     | 1     | 0      |      |              |
| 36 | 16563   | EnableData9        | Boolean        | BOOL             |      | False         |           |     | 1     | 0      |      |              |
| 37 | 16564   | EnableData10       | Boolean        | BOOL             |      | False         |           |     | 1     | 0      |      |              |
| 38 | 16565   | EnableData11       | Boolean        | BOOL             |      | False         |           |     | 1     | 0      |      |              |
| 39 | 16566   | EnableData12       | Boolean        | BOOL             |      | False         |           |     | 1     | 0      |      |              |
| 40 | 16567   | MinValLog1         | Signed 16-bit  | INT              |      | 10            |           |     | 1     | 0      | °C   | Min and Max  |
| 41 | 16568   | MaxValLog1         | Signed 16-bit  | INT              |      | 90            |           |     | 1     | 0      | °C   |              |
| 42 | 16569   | MinValLog2         | Signed 16-bit  | INT              |      | 5             |           |     | 1     | 0      | °C   | L to records |
| 43 | 16570   | MaxValLog2         | Signed 16-bit  | INT              |      | 40            |           |     | 1     | 0      | °C   |              |
| 44 | 16571   | MinValLog3         | Signed 16-bit  | INT              |      | -250          |           |     | 1     | 0      | °C   | allarm       |
| 45 | 16572   | MaxValLog3         | Signed 16-bit  | INT              |      | -180          |           |     | 1     | 0      | °C   |              |
| 46 | 16573   | StartMonth         | Unsigned 8-bit | USINT            |      | 1             | 1         | 12  | 1     | 0      |      | Start/End    |
| 47 | 16574   | Startyear          | Unsigned 8-bit | USINT            |      | 15            |           | 99  | 1     | 0      |      |              |
| 48 | 16575   | EndMonth           | Unsigned 8-bit | USINT            |      | 1             | 1         | 12  | 1     | 0      |      | date for     |
| 49 | 16576   | Endyear            | Unsigned 8-bit | USINT            |      | 16            | Startyear | 99  | 1     | 0      |      | J USB saving |
| 1  |         |                    |                |                  |      |               |           |     |       |        |      | CCD saving   |

### Data Logger Demo PLC-Status Variable

To integrate the data logger in Your existing application import all the Status Variable from the demo application

| #  | Add  | Name                | Device type     | Applic | Default value | Min | Max |                   |
|----|------|---------------------|-----------------|--------|---------------|-----|-----|-------------------|
| 1  | 8960 | Data1               | Signed 16-bit   | INT    |               |     |     |                   |
| 2  | 8961 | Data2               | Signed 16-bit   | INT    |               |     |     |                   |
| 3  | 8962 | Data3               | Signed 16-bit   | INT    |               |     |     | HMI data value    |
| 4  | 8963 | Data4               | Signed 16-bit   | INT    |               |     |     |                   |
| 5  | 8964 | Data5               | Signed 16-bit   | INT    |               |     |     |                   |
| 6  | 8965 | Data6               | Signed 16-bit   | INT    |               |     |     |                   |
| 7  | 8990 | SaveUsb             | Boolean         | BOOL   | False         |     |     | USB utility       |
| 8  | 8992 | seconds             | Unsigned 8-bit  | USINT  | 0             | 0   | 59  |                   |
| 9  | 8993 | minutes             | Unsigned 8-bit  | USINT  | 0             | 0   | 59  |                   |
| 10 | 8994 | hours               | Unsigned 8-bit  | USINT  | 0             | 0   | 23  |                   |
| 11 | 8995 | dayweek             | Unsigned 8-bit  | USINT  | 0             | 0   | 6   | PTC Upgrada valua |
| 12 | 8996 | daymonth            | Unsigned 8-bit  | USINT  | 1             | 1   | 31  |                   |
| 13 | 8997 | month               | Unsigned 8-bit  | USINT  | 1             | 1   | 12  |                   |
| 14 | 8998 | year                | Unsigned 8-bit  | USINT  | 12            | 0   | 99  |                   |
| 15 | 8999 | sysclockupdate      | ClockEnum       | USINT  | Current Clock |     |     |                   |
| 16 | 9021 | UsbStatus           | Unsigned 8-bit  | USINT  |               |     |     |                   |
| 17 | 9022 | SavingInProgress    | Boolean         | BOOL   | False         |     |     |                   |
| 18 | 9023 | SaveOk              | Unsigned 16-bit | UINT   |               |     |     |                   |
| 19 | 9024 | SaveFailed          | Unsigned 16-bit | UINT   |               |     |     |                   |
| 20 | 9025 | SavePercent         | Unsigned 16-bit | UINT   |               |     |     |                   |
| 21 | 9026 | SavingAllowed       | Boolean         | BOOL   | False         |     |     |                   |
| 22 | 9027 | LoggingError        | Boolean         | BOOL   | False         |     |     |                   |
| 23 | 8966 | FileDimension       | Unsigned 32-bit | UDINT  |               |     |     | Log info          |
| 24 | 8968 | TotalRecordE2retain | Unsigned 32-bit | UDINT  |               |     |     | -                 |

#### Data Logger demo application HMI

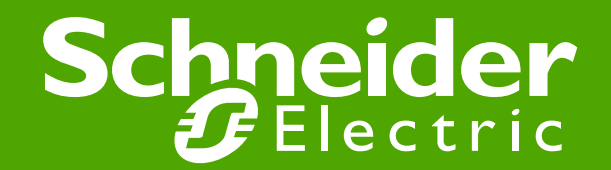

#### Data Logger Demo HMI-Form main

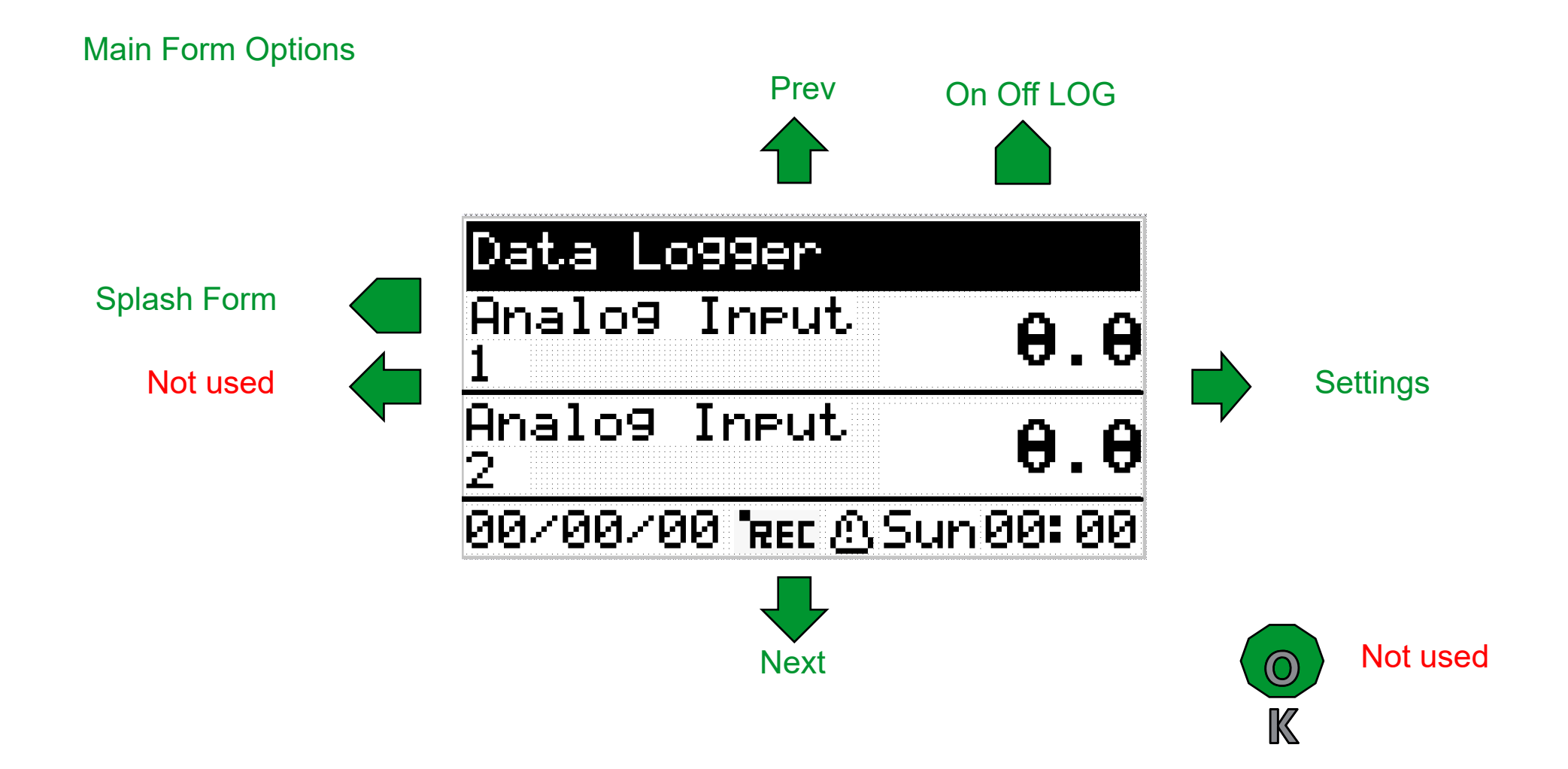

### Data Logger Demo HMI-Form Settings

Settings Form Options: Log settings, USB export, RTC and microSD

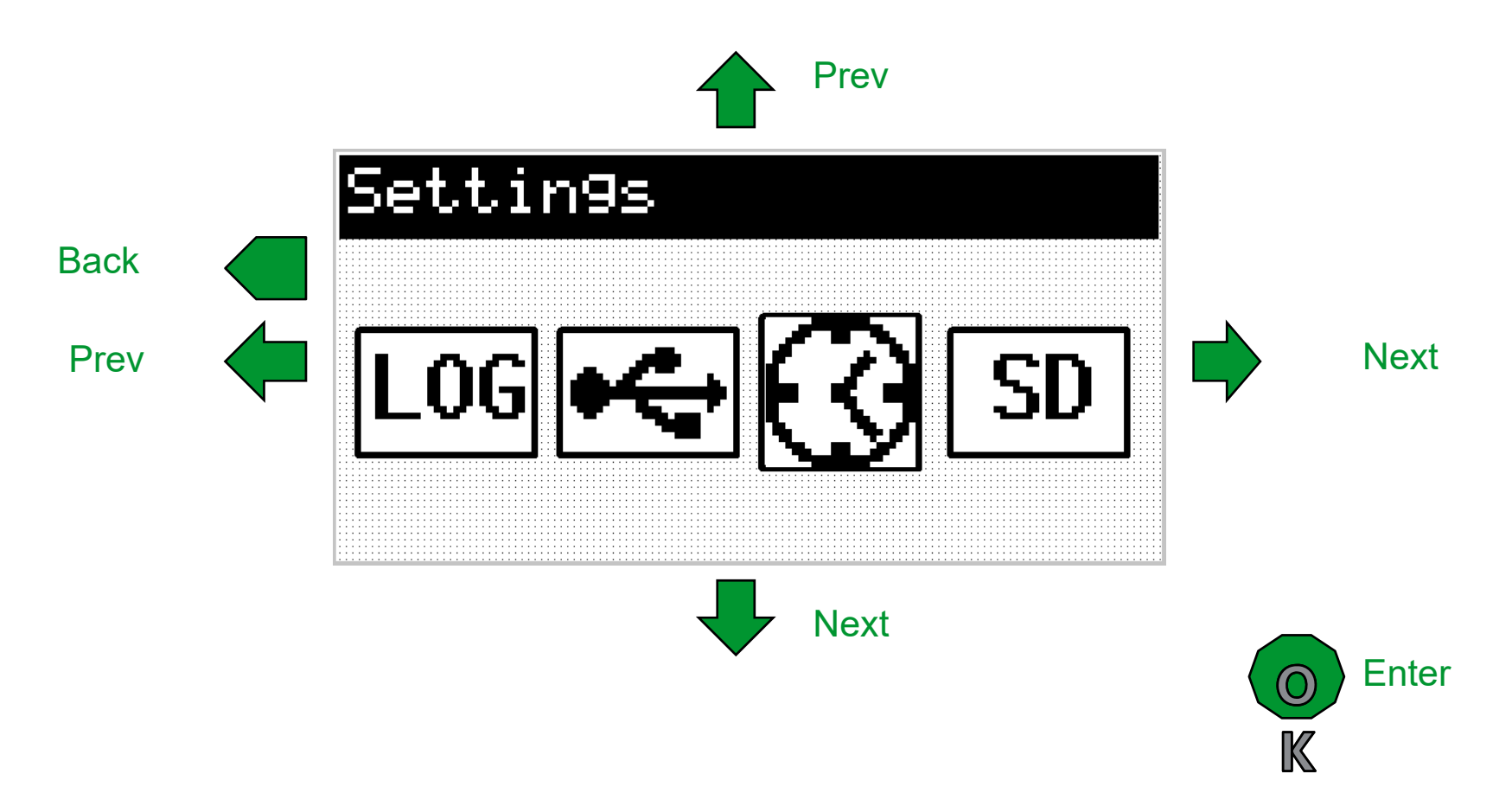

### Data Logger Demo HMI-Form Logger

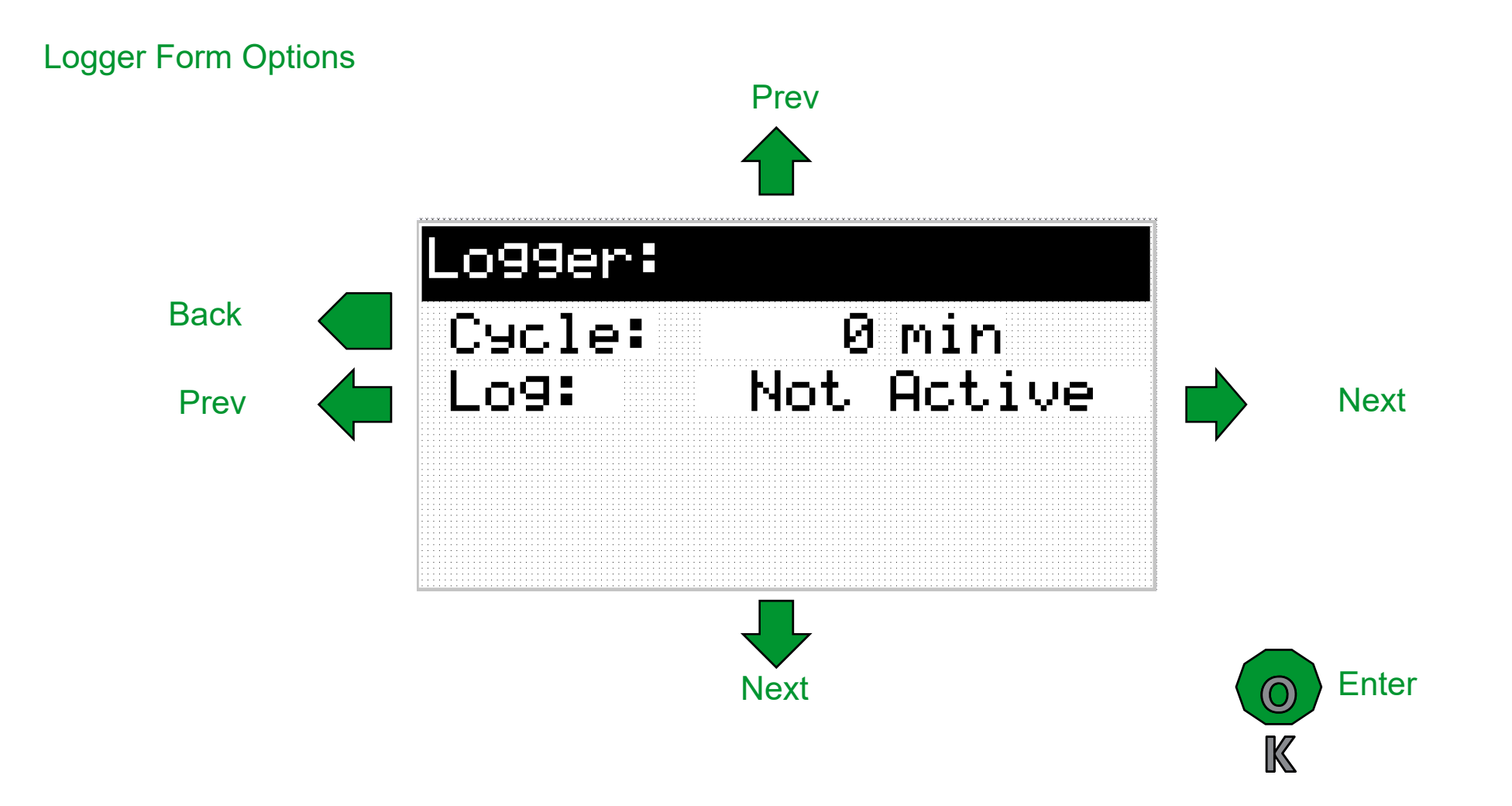

### Data Logger Demo HMI-Form Download USB

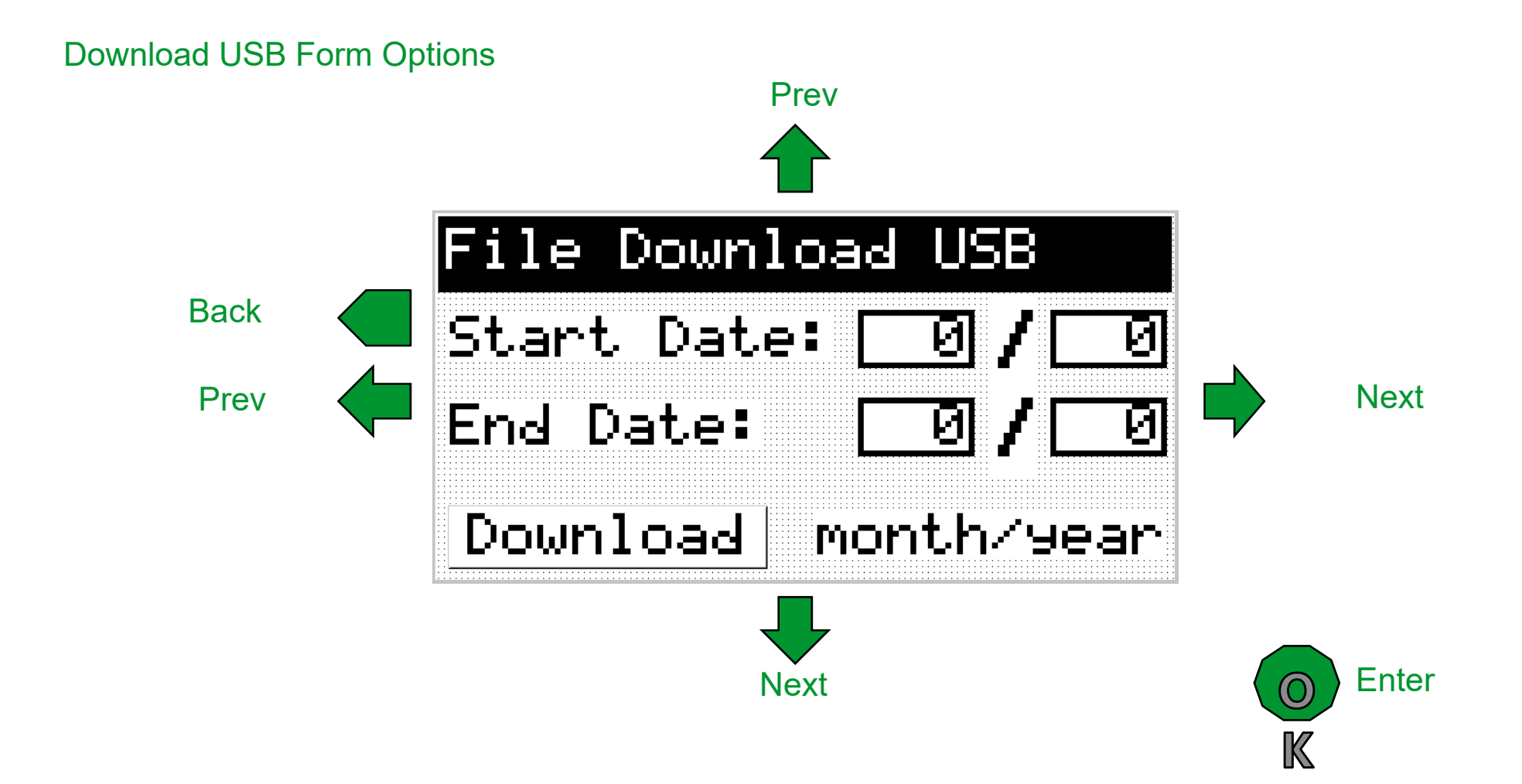

### Data Logger Demo HMI-Form Update Clock

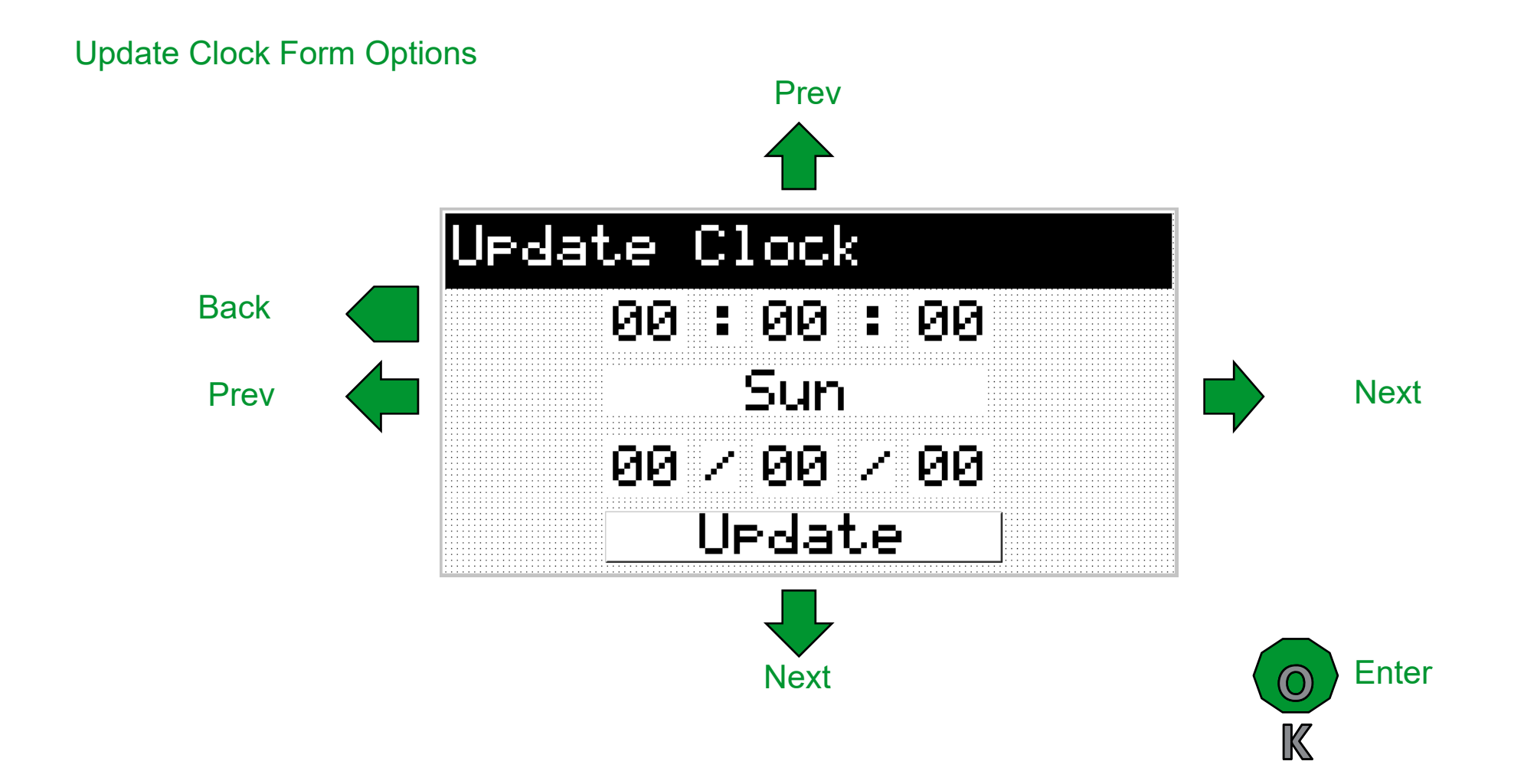

### Data Logger Demo HMI-MicroSD manager

This form will be automatically show in case of plug in/out of the microSD.

![](_page_16_Figure_2.jpeg)

#### Data Logger demo Web Server

![](_page_17_Picture_1.jpeg)

### Data Logger Demo WEB

| Data<br>Log Files | Logged<br>Files | Hystorical          | Schneider<br>Gelectric |
|-------------------|-----------------|---------------------|------------------------|
|                   | Ev              | olution Data Logger |                        |
| File name         |                 | Size [byte]         |                        |
| APR15.CSV         |                 | 17150               |                        |
| FEB15.CSV         |                 | 1157                |                        |
| HEADER.CSV        |                 | 192                 |                        |
| JAN15.CSV         |                 | 3279                |                        |
| JUN15.CSV         |                 | 212248              |                        |
| APR14.CSV         |                 | 1157                |                        |
| MAR15.CSV         |                 | 6683                |                        |
| MAY15.CSV         |                 | 111848              |                        |
| DEC14.CSV         |                 | 1157                |                        |
| FEB14.CSV         |                 | 1157                |                        |
| JAN14.CSV         |                 | 1157                |                        |
| AUG15.CSV         |                 | 434                 |                        |
|                   |                 |                     |                        |

Click to download the logged file

### Data Logger Demo WEB Zoom

![](_page_19_Figure_1.jpeg)

## Data Logger integration to existing application

Copy the selected file from the "web\_source" folder of the demo project to the existing Web application

#### Demo Logger

![](_page_20_Figure_3.jpeg)

#### **Existing application**

### Data Logger integration to existing application

- 1), 2) Import the custom pages "FILES.CGI" and "history.htm"
- 3) Select the file from the folder "web\_source".
- 4) Build the web site. And download it from Device.

| 1)                                                                                                    | 2)                                                                                                    | 3)                                                                                                    |
|----------------------------------------------------------------------------------------------------|----------------------------------------------------------------------------------------------------|----------------------------------------------------------------------------------------------------|
| <ul> <li>Modbus objects</li> <li>EEPROM Parameters</li> <li>Status variables</li> <li>Enums</li> <li>BIOS Parameters</li> <li>Menus</li> </ul> | <ul> <li>Modbus objects</li> <li>EEPROM Parameters</li> <li>Status variables</li> <li>Enums</li> <li>BIOS Parameters</li> <li>Menus</li> </ul> | Logged Files'                                                                                                    |
| □·畤 I/O Mapping<br>──畤 Local                                                                                                    | □ 时 I/O Mapping<br>时 Local                                                                                                    | 4)                                                                                                    |
| Alarms  Add Table Page  Import Custom Page                                                                                                    | - ▲ Alarms<br>- ▲ Web Site<br>- ● Home<br>- ▲ Page1                                                                                            | Developer     Help       Build Configuration     Export application to catalog       Open with Device     The standard state of the state of the state |
| Add Template Page                                                                                                    | Page2<br>Logged File<br>History                                                                                                    | Generate EDE files 'History' Web custom page                                                                                                    |
| Glendar Objects     Calendar Objects                                                                                                    | Analog Value Objects                                                                                                    |                                                                                                    |

### Data Logger integration to existing application

Copy from an automatically generate page like Index.html the navigation menu structure into the two custom page "FILES.CGI" and "history.htm"

![](_page_22_Picture_2.jpeg)

# Thanks

Schneider Gelectric